## Viewing Your Salary Information – Certificated Employees

## Where Can I Find My Salary Information?

Your salary information can be found in Skyward's Employee Access.

(1) Navigate to Employee Information  $\rightarrow$  Personal Information

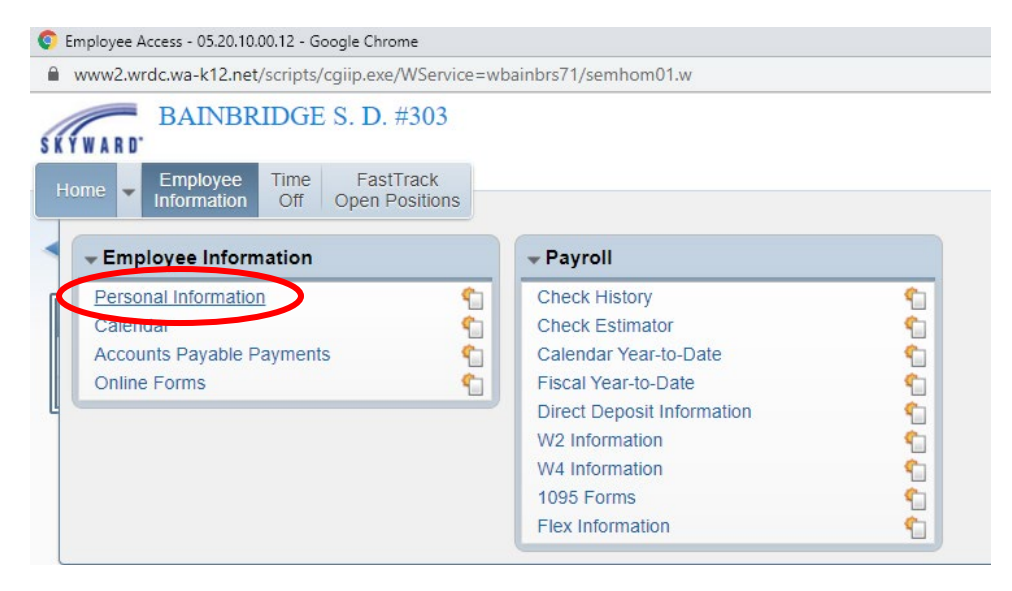

(2) From the menu on the left-hand side of the screen, select "Assignments"

| Personal Information - 05.20                                           | 0.10.00.12 - Google Chrome                  |                    |
|------------------------------------------------------------------------|---------------------------------------------|--------------------|
| www2.wrdc.wa-k12.net                                                   | t/scripts/cgiip.exe/WService=wbainbrs71/ren | npltabs001.w       |
| SKYWARD BAINBR                                                         | RIDGE S. D. #303                            |                    |
| Home - Employee<br>Information                                         | Time FastTrack<br>Off Open Positions        |                    |
| ◄ ■ Personal In                                                        | nformation 😭                                |                    |
| Demographic                                                            | Employee:                                   |                    |
| Employee Info<br>Address                                               | Employee Info                               | (View History)     |
| ▼ Personnel<br>Personnel Info<br>Lane/Step History<br>Prof Development | Employee Information                        | Request<br>Changes |
| Assignments<br>Ceruncations<br>1095-C<br>1095-B                        | Name<br>Former<br>Name:                     | Conf.              |
| Checks                                                                 | Name:                                       |                    |

(3) Select the school year you wish to view:

| Assignments                                                                        |                                                                   |                                           |
|------------------------------------------------------------------------------------|-------------------------------------------------------------------|-------------------------------------------|
| Assignment Information                                                             | on                                                                |                                           |
| Assignment Year: 2020                                                              | -2021                                                             |                                           |
|                                                                                    |                                                                   |                                           |
| Views: General  Filte                                                              | rs: *Skyward Default ▼                                            | 🔟 🖳 🕰                                     |
| Views: General  Filte Position                                                     | Assignment                                                        | 🔟 🕙 💩                                     |
| Views: General ▼ Filte Position ▲ ▶ Certificated                                   | IS: *Skyward Default  Assignment Teacher                          | Group<br>August Days                      |
| Views: General  Filte Position Certificated Certificated                           | IS: *Skyward Default ▼ Assignment Teacher Teacher Teacher         | Group August Days Base                    |
| Views: General  Filte Position Certificated Certificated Certificated Certificated | IS: *Skyward Default ▼ Assignment Teacher Teacher Teacher Teacher | Group August Days Base Enrichment Stipend |

In this example, this certificated teacher has four different "contracts" that make up their total assignment.

You can scroll to the right to view the assignment information in summary form. Or, you can select the little carrot next to each position for additional details.

(4) To view your placement on the salary scale, select the carrot next to "Salary Information"

| ews: General 🔻 Filt                                                                                                    | ters: *Skyw         | ard Default 🔻                                | ĺ           |   |  |
|----------------------------------------------------------------------------------------------------|---------------------|----------------------------------------------|-------------|---|--|
| sition 🔺                                                                                                    |                     | Assignment                                   | Group       |   |  |
| Certificated                                                                                                    |                     | Teacher                                      | August Days |   |  |
| Certificated                                                                                                    |                     | Teacher                                      | Base        |   |  |
| <ul> <li>Position Information</li> <li>Assignment Information</li> </ul>                                                                                                    | tion                |                                              |             |   |  |
| <ul> <li>Position Informa</li> <li>Assignment Info</li> <li>Term Information</li> </ul>                                                                                         | tion<br>mation      |                                              |             | ) |  |
| <ul> <li>Position Information</li> <li>Assignment Information</li> <li>Term Information</li> <li>Salary Information</li> <li>Calc Method:<br/>Matrix:<br/>Placement.</li> </ul> | tion<br>mation<br>n | Matrix Typ<br>Base Matri<br>Placement Tracke | e:          |   |  |

In this example, this employee has been placed on the MA+45, Step 3 of the salary matrix. (5) To view your hourly rate, expand the "Payroll Information" section on the assignment associated with "Base" pay. Note: your hourly rate is rounded to the nearest penny.

| Assignment Year: 2020-2021                                                            |                                                                                                    |
|---------------------------------------------------------------------------------------|----------------------------------------------------------------------------------------------------|
|                                                                                       | •                                                                                                    |
| Views: General 🔻 Filters: *Skywa                                                      | ord Default ▼                                                                                         |
| Position 🔺                                                                            | Assignment                                                                                            |
| Position Information                                                                  |                                                                                                    |
| Assignment Information                                                                |                                                                                                    |
| Term Information                                                                      |                                                                                                    |
| Salary Information                                                                    |                                                                                                    |
| ▼ Payroll Information                                                                 |                                                                                                    |
| Pay Code:<br>Supervisor:<br>Pay Start:<br>Contract:<br>Daily Rate:<br>Hours Per Year: | Frequency:<br>Contract Signed:<br>Pay Stop:<br>% Per Pay Period:<br>Hourly Rate:<br>Minutes Per Year. |

Your monthly pay is prorated over the school year:

• Annual salary/12 = monthly gross pay\*

\*Mid-year hires and individuals experiencing an assignment change part way through the academic year will have their salary spread over the remaining months of the school year. So, for example, if an individual begins work in February, they will have their calculated salary for the year spread over the remaining 7 months of the fiscal year (February-August).

## LET'S LOOK AT AN EXAMPLE!

- If Employee A is a certificated individual, they will be set up with four contracts:
  - One part of their assignment is set up to pay their base salary
  - One part of their assignment is set up to pay the enrichment stipend
  - $\circ$   $\,$  One part of their assignment is set up to pay for the "State PD days"\*  $\,$
  - One part of their assignment is set up to pay for the "August days"\*

\*Note: The "State PD" and "August days" contracts are only applicable to those individuals who are employed at the beginning of the year and work those days. Mid-year hires and those not in attendance will not be issued those contracts.

To view how this is setup in Skyward, expand the "Salary Information" associated with each part of the assignment.

| Assignment Information Assignment Year: 2020-2021                     |                   | •                           |                          |
|-----------------------------------------------------------------------|-------------------|-----------------------------|--------------------------|
| Views: General  Filters: *Skyw                                        | ard Default 🔻     | LL.                         |                          |
| Position A Assignment Information Term Information Salary Information | Assignment        | Group                       |                          |
| Placement:                                                            | Per Diem Contract | Annu<br>Calculated Contract | ual salary is<br>d here. |
| Assignment:<br>Add-Ons:<br>Total:<br>Payroll Information              |                   |                             |                          |

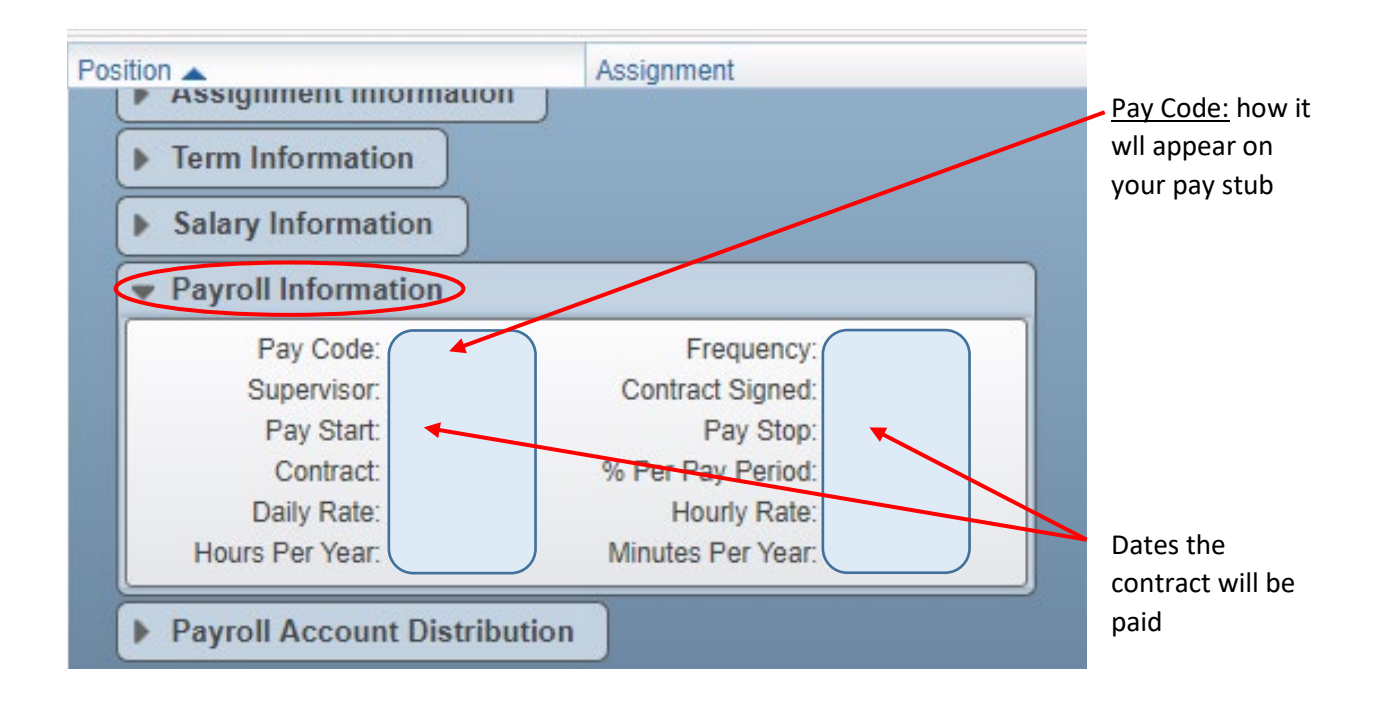

If an employee has additional assignments, they will have additional contracts issued accordingly. Additional contracts may be issued for:

- Coaching Stipends
- Grade Level Rep Stipends
- Department Chair Stipends
- Club Advisor Stipends
- Additonal FTE